## Panduan Registrasi Program Profesi

- 1. Login ke simaster.ugm.ac.id.
- 2. Klik Registrasi

| ○ A https://simaster | ugm.ac.id                                                                        |                                                                     |      |
|----------------------|----------------------------------------------------------------------------------|---------------------------------------------------------------------|------|
|                      |                                                                                  | Sign In with SSO UGM                                                |      |
|                      | SIMASTER UGM<br>Integrasi Sistem Informasi<br>Universitas Gadjah Mada            | ? Forgot Password                                                   |      |
|                      | Supported By:                                                                    | Reset password akan dikirim ke alamat<br>alternate email Anda       | -    |
|                      |                                                                                  | GET IT ON<br>Google Play                                            | 1    |
| 084                  | Survei atau pendataan menggunakan<br>seperti <b>Tracer Study, dan lain sebag</b> | PIN yang telah dibagikan penyelengara/unit kerja,<br><b>ainya</b> . | -    |
|                      | ⊠ S                                                                              | urvei dengan PIN                                                    | ATTA |
|                      | Registrasi Mahasiswa Baru Angkatan                                               | 2021                                                                |      |
|                      |                                                                                  | ☞ Registrasi                                                        | 1    |
|                      | Aktivasi akun UGM untuk Orang Tua/<br>setelahnya (2019, 2020, dst).              | Vali, bagi Wali Mahasiswa Angkatan 2019 dan                         |      |
|                      | â Aktiv                                                                          | asi Akun Orang Tua/Wali                                             |      |

3. Pilih jalur Registrasi:

Pilih Registrasi Program Profesi Akuntan Semester Genap 2021/2022

|          | SIMASTER UGM                                                                                                    |  |  |  |
|----------|----------------------------------------------------------------------------------------------------|--|--|--|
|          | Integrasi Sistem Informasi Universitas Gadjah Mada                                                                                |  |  |  |
|          | Universitas Gadjah Mada                                                                                                    |  |  |  |
| -        |                                                                                                    |  |  |  |
| A State  | Registrasi                                                                                                    |  |  |  |
| -        | 1 Periode Jalur 2 Login                                                                                                    |  |  |  |
|          | Periode Jalur                                                                                                    |  |  |  |
|          | <ul> <li>Registration Admission Degree Gasal 2021 (Asing Degree)</li> </ul>                                                       |  |  |  |
| 1020     | <ul> <li>Registration for Non-Degree Admission Even/Spring Semester 2022 (Asing<br/>Non Degree)</li> </ul>                        |  |  |  |
|          | Registration Admission Degree Genap 2021/2022 (Asing Degree)                                                                      |  |  |  |
| Meren La | <ul> <li>Program Spesialis (Sp) MS PPDS dan MS PPDGS (peralihan) Semester Genap<br/>2021/2022 (Ujian Masuk Spesialis )</li> </ul> |  |  |  |
|          | Registrasi Profesi Akuntan Semester Genap TA 2021/2022 (Profesi)                                                                  |  |  |  |
|          | Selanjutnya 🕨                                                                                                    |  |  |  |

 4. Login dengan memasukkan
 Email, Nomor Pendaftaran (NIU matrikulasi ditambah 2021 di depan 6 digit NIU contoh = 2021487377) dan Tanggal lahir

| 🚹 Anomali 🚹 Cek Skoi 🚳 BO STUL 🚳 BO STUL 👹 SI                                       | MASTE 📓 BO STUE 🚺 (6) Wh             | at 📕 Hasil Fin 🛛 M Hasil Fin 📕 Hasil Fin                          | 🛆 Shared v | Regist × +  | -                      | o x                   |
|-------------------------------------------------------------------------------------|--------------------------------------|-------------------------------------------------------------------|------------|-------------|------------------------|-----------------------|
| $\leftarrow$ $\rightarrow$ C $\textcircled{a}$ O $\textcircled{b}$ https://simaster | .ugm.ac.id/portal/registrasi/view    |                                                                   | 80%        | \$          | S III                  | ⊡ ≡                   |
|                                                                                     | SIM<br>Integrasi Sistem Info<br>Univ | ASTER UGM<br>ormasi Universitas Gadjah Mada<br>erstes Gelgeh Mede |            |             |                        | Î                     |
| Registrasi                                                                          |                                      |                                                                   |            |             |                        | _                     |
|                                                                                     | 1 Periode Jalur                      | 2 Login                                                           | AL         |             |                        |                       |
|                                                                                     | Email *                              |                                                                   |            |             | IN 101 115             | - N                   |
| C Lowith Lothis Indian Indian                                                       | Nomor Pendaftaran *                  |                                                                   | i iii      | CONTRACT OF | atting and             | mus                   |
| Contraction and and a second                                                        | Nomor Pendaftaran *                  |                                                                   | 24         |             |                        |                       |
|                                                                                     | Tanggal Lahir *                      |                                                                   |            |             |                        | 160                   |
|                                                                                     | Tanggal Lahir *                      |                                                                   |            | R HEFT      | H-STR.                 | and a                 |
|                                                                                     | Kode Verifikasi<br>Kembali           | Kirim Kode •                                                      |            |             |                        |                       |
| The state of the second                                                             |                                      |                                                                   |            |             |                        | and the second second |
|                                                                                     | State Square of State                | NAME OF TAXABLE PARTY OF TAXABLE PARTY.                           |            |             |                        |                       |
| Type here to search                                                                 | 🖻 🖻 🖻 🐿                              | 0 🔳                                                               |            | C 31°C Cera | ah ^ 17:12<br>27/07/20 | 21 4                  |

- 5. Klik kirim kode
- 6. Cek email untuk mengetahui kode verifikasi
- 7. Login Kembali ke simaster masukkan email, nomor pendaftaran, tanggal lahir dan **kode verifikasi**
- 8. Klik login
- 9. Isikan Biodata dan data yg diperlukan (sesuai tahapan). Apabila tidak tahu isikan 000

SIMASTER.UGM

| Identitas     |                        |                                    |  |  |
|---------------|------------------------|------------------------------------|--|--|
| Nama          | Arfianty Reka Cahyanin | Arfianty Reka Cahyaningtyas        |  |  |
| Angkatan      | 2021                   | Abaikan isian ini, otomatis muncul |  |  |
| Nomor Peserta | 2107600158             |                                    |  |  |
| Program Studi | MAGISTER MANAJEMEN     | 4                                  |  |  |
| NIK           | 3374067003940003       |                                    |  |  |
| Passport      |                        |                                    |  |  |
| Jalur Masuk   | REGULER                |                                    |  |  |

10. Unggah surat pernyataan

form pernyataan dapat diinfo melalui admin fakultas

- 11. Hasil verifikasi dan penetapan UKT Klik setuju dan lanjutkan proses
- 12. Membayar UKT sesuai petunjuk kode 889+No Pendaftaran
- 13. klik konfirmasi Pembayaran Klik lanjutkan Proses
- 14. Klaim SSO UGM
- 15. Cetak bukti registrasi